## TO ACCESS EMPLOYEE SELF SERVICE USE THE PROVIDED LOGIN INFORMATION. THE SELF SERVICE HOME DASHBOARD WILL HAVE THE ICON TO PRINT PAY STUBS.

# PROFILE SUMMER SUE SUMMER SUE

#### THE GREEN PRINTER ICON IS THE LINK FOR THE MOST CURRENT PAY STUB

# CLICKING THE ICON WILL DIRECT YOU TO THE 'RESTUBD' SCREEN TO SELECT THE PAY STUB TO VIEW/PRINT

|        |                                            |              | SUMMER SUE | ?          |
|--------|--------------------------------------------|--------------|------------|------------|
| Menu > | Launch Scarcel Payroll Deposits (Windward) |              | RESTU      | • -)<br>BD |
|        | Payroll Deposits (Windward)                |              |            |            |
|        | Output :                                   | Email Output |            |            |
|        | Criteria                                   |              |            |            |
|        | * Select Pays :                            |              |            |            |

#### CLICK THE GREEN MAGIFYING GLASS TO BRING UP THE AVAILABLE PAY STUBS (BY PAY DATE) TO VIEW/PRINT

| Criteria        |                                              |   |
|-----------------|----------------------------------------------|---|
|                 | List of Disbursements for EE                 | 8 |
| * Select Pays · | Select Pays : Search Reset                   |   |
|                 | All items count: 495                         |   |
|                 | Available Values Selected Values             |   |
|                 | 0 <mark>6-Jun-2019, 1,328.84, Regular</mark> |   |

ONCE YOU HAVE CLICKED ON THE PAY STUB YOU'D LIKE TO VIEW/PRINT, USE THE TOP GREEN ARROW TO MOVE THE SELECTION TO THE 'SELECTED VALUES' SECTION OF THE BOX AND HIT OK

| List of Disbursements for EE                                                                                                    | 8                              |
|----------------------------------------------------------------------------------------------------|--------------------------------|
| Select Pays :                                                                                                    | Search Reset                   |
| All items count: 495                                                                                                    |                                |
| Available Values                                                                                                    | Selected Values                |
| 23-May-2019, 1,383.33, Regular<br>09-May-2019, 1,367.58, Regular<br>25-Apr-2019, 1,369.90, Regular<br>11-Apr-2019, 1,375.99, Regular<br>28-Mar-2019, 1,379.51, Regular<br>14-Mar-2019, 1,538.36, Regular<br>28-Feb-2019, 1,514.80, Regular<br>14-Feb-2019, 1,435.80, Regular<br>31-Jan-2019, 1,716.05, Regular<br>17-Jan-2019, 1,611.61, Regular | 06-Jun-2019, 1,328.84, Régular |

YOU WILL THEN SEE YOUR SELECTION IN THE SELECTED PAYS FIELD. AT THIS POINT, CLICK THE LAUNCH B AT THE TOP LEFT OF THE PAGE

| Payroll Deposits (Windwarc                       |
|--------------------------------------------------|
| Payroll Deposits (Wi                             |
| Output :                                         |
| Criteria                                         |
|                                                  |
| * Select Pays : [Thu Jun 06 00:00:00 (] <b>Q</b> |

YOU SHOULD SEE A PREPARING REPORT BOX AFTER WHICH YOUR PAY STUB SHOULD APPEAR IN PDF FOR

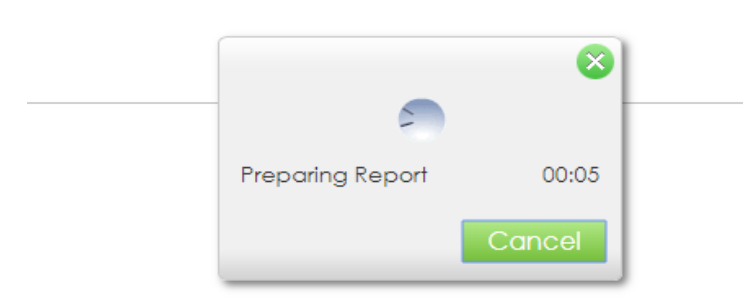

YOU MAY NEED TO DISABLE THE POPUP BLOCKER THE FIRST TIME THIS REPORT IS RUN ON YOUR DEVICE.

| 3 alfservice.cityoflacrosse.org/selfServiceADF/faces/selfService | <mark>⊟</mark> ☆ 0              |
|------------------------------------------------------------------|---------------------------------|
| Turn pop-ups on or off                                           | A PDF VERSION OF YOUR PAYSTUB   |
| 1. On your computer, open Chrome.                                | WILL BE READY TO VIEW OR PRINT. |
| 2. At the top right, click More Settings.                        |                                 |
| 3. At the bottom, click Advanced.                                |                                 |
| 4. Under "Privacy and security," click Site settings.            |                                 |
| 5. Click <b>Pop</b> -ups and redirects.                          |                                 |
| 6. At the top, turn the setting to Allowed or Blocked.           |                                 |

# IF YOU WOULD LIKE TO SIMPLY VIEW THE PAY INFORMATION THE OTHER OPTION IS TO ACCESS THE SELF SERVICE WEPDS SCREEN

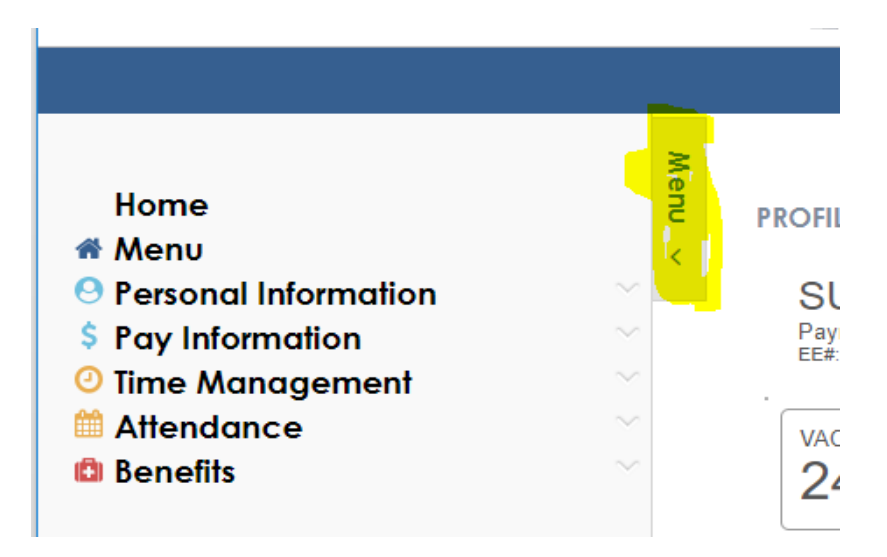

# CLICK THE PAY INFORMATION HEADER THEN CLICK THE VIEW MY PAY STUB OPTION

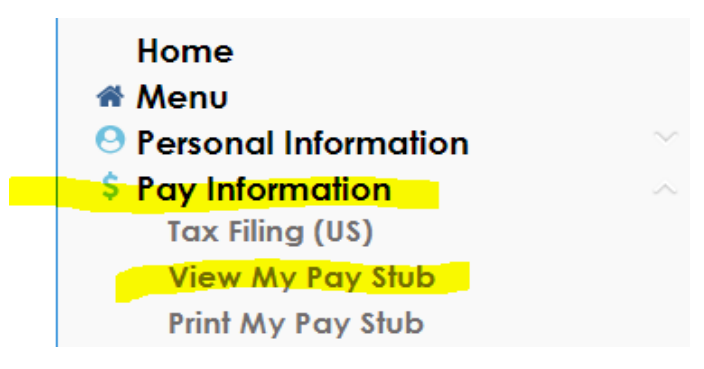

YOU WILL THEN SEE A LIST OF AVAILABLE PAY STUBS FOR VIEWING

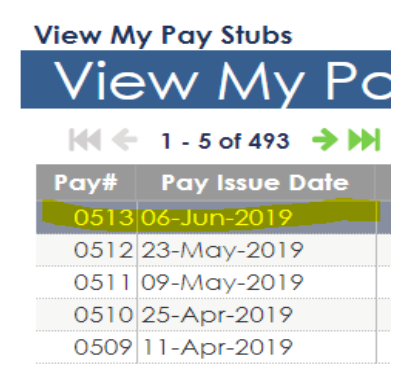

# CLICK ON THE PAY DATE YOU WOULD LIKE TO VIEW. SCROLL DOWN THE PAGE FOR THAT PAY STUB'S INFORMATION

Pay Destination : FINANCE-ADMIN

#### **PAY DETAILS**

| EARNINGS          |   |
|-------------------|---|
| Time and Earnings | R |
| Regular \$        |   |
| Sick Tkn \$       |   |
| OT @ 1.5 \$       |   |
| Holiday \$        |   |
| Vacation Tkn\$    |   |
| Comp Rec \$       |   |
| Fl Hol Tkn \$     |   |

#### DEDUCTIONS

| 🚧 🗲 1 - 10 of 15 🔿 🍽 |  |  |
|----------------------|--|--|
| Deductions           |  |  |
| Medical 125          |  |  |
| Medical EE Deduction |  |  |
| Dental Before Tax    |  |  |

#### TO LOG OUT - CLICK THE ARROW AT THE TOP RIGHT OF THE SCREEN

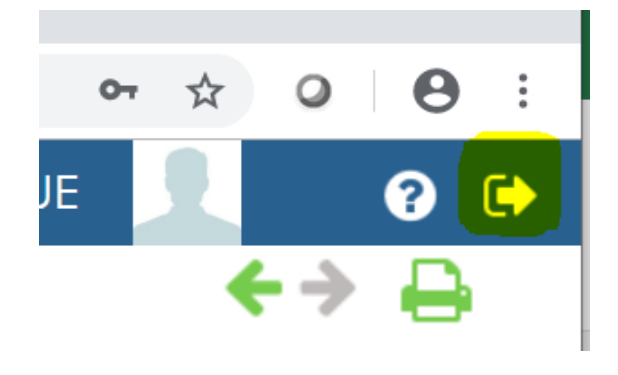